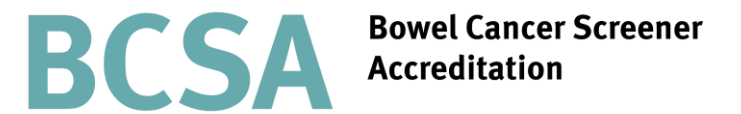

## Assessors guide to completing the assessor declaration and candidate feedback form via the BCSA website

Part of the JAG programme at the RCP

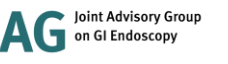

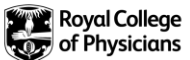

## Contents

| 1. Summary of changes                                    | 3               |
|----------------------------------------------------------|-----------------|
| 2. Accessing the assessor declaration and candidate form | e feedback<br>4 |
| 3. Declaration                                           | 5               |
| 4. Feedback for the candidate                            | .6              |
| 5. Submission                                            | .7              |
| 6. Accessing the assessment feedback form                | .8              |
| 7. Completing the assessment feedback form               | .9              |

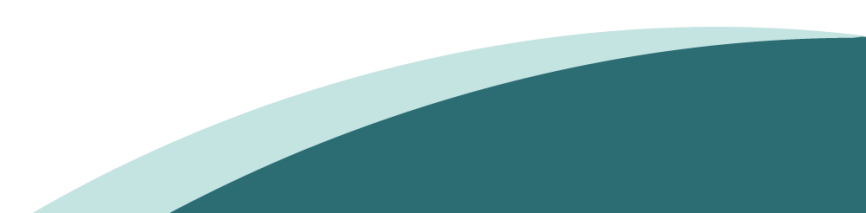

## Summary of changes

Alongside the development of new DOPS and DOPyS forms for JETS, the BCS accreditation panel has produced updated assessment forms for BCS accreditation.

From August 2016 assessors will be required to submit an assessor declaration and candidate feedback form electronically via <u>www.bcsa.thejag.org.uk</u>. This can be submitted by either assessor and should be done on the day of the assessment.

For your convenience a hard copy of the declaration and feedback form is available, alongside the other assessment forms, in the download section of the BCSA website, however the form should still be completed electronically. If you have no access to the internet at the assessment center please complete the form as soon as possible after.

Once the assessor declaration and candidate feedback form has been submitted this will automatically generate an email to both assessors asking for feedback on the assessment process and the assessment center. We will also ask each assessor to give feedback on their fellow assessor. Please complete this additional feedback form to assist us in improving the BCSA accreditation programme.

This document will provide you with step by step guidance to filling in the assessor declaration and feedback form and the assessment feedback form via the BCSA website. For queries on any of the changes please contact the BCSA administration team at askjag@rcp.ac.uk or call 0203 075 1620

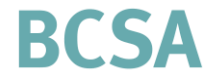

Bowel Cancer Screener Accreditation

## Assessing the assessor declaration and candidate feedback form

Ten, Colon

Colonoscopy

Following the assessment, an assessor must log on and complete the declaration and feedback form via <u>www.bcsa.thejag.org.uk</u>

To access the form, log into the BCSA website and click on Assessors.

Under 'assessments' click on the declaration and feedback form for the candidate that you require. You will only be shown candidates that you have been assigned to.

|                   |                          |                 |                      |                      |                  | -                             |      |          |
|-------------------|--------------------------|-----------------|----------------------|----------------------|------------------|-------------------------------|------|----------|
| Scheduled as      | sessments                |                 |                      |                      |                  |                               |      |          |
|                   |                          |                 |                      |                      |                  |                               |      |          |
| Guidanet notes    |                          |                 |                      |                      |                  |                               |      |          |
| Before the asse   | ssment:                  |                 |                      |                      |                  |                               |      |          |
| The screening ce  | entre administrator will | have been sent  | copies of the asse   | ssment forms prior   | to each assessn  | nent day.                     |      |          |
| lf you require PD | F copies of the forms, t | hey can be acce | essed in the 'Assess | sment forms section  | n of the 'Downlo | ads' tab.                     |      |          |
| After the assess  | sment:                   |                 |                      |                      |                  |                               |      |          |
| One of the asses  | sors must also submit t  | he 'Bowel Scop  | e Assessment : Ass   | sessor declaration a | nd feedback for  | m'.                           |      |          |
|                   |                          |                 |                      |                      |                  |                               |      |          |
| Assessments to    | show:                    |                 | OR                   | Find a candidate b   | v name:          |                               |      |          |
| All A             | -                        |                 |                      |                      | •                | Filter                        |      |          |
| All Assessment    | 5                        | •               |                      |                      |                  |                               |      |          |
| Scheme            | Candidate                | Centre          |                      |                      | Date             | Assessment Forms              | App  | lication |
| Scheme            | candidate                | centre          |                      |                      | Date             | Assessment ronns              | - PP | lication |
| Colonoscopy       | Mahon, Chris             | Torbay          | Hospital, Torquay    |                      | 15/Apr/2519      | Declaration and feedback form | × >- |          |
|                   |                          |                 |                      |                      |                  | Assessment feedback           | ×    |          |
|                   |                          |                 |                      |                      |                  |                               |      |          |

Support

15/Apr/2019 Declaration and feedback form

Assessment feedback

Assessors

Application

Learning resource

Application request forms - England only Downloads

Torbay Hospital, Torquay

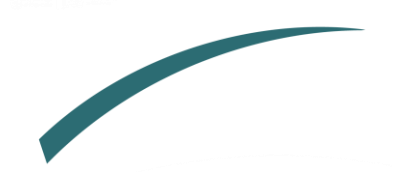

×

## Declaration

In the first section of the declaration and feedback form under 'DOPS criteria' you must indicate whether or not the candidate has passed all items on the DOPS form by clicking in the appropriate box.

Under the 'assessor sign off' section you must indicate whether the candidate should be accredited or not.

All items on the DOPS form must be achieved in order for the candidate to be accredited. If you indicate that the candidate has met the criteria but should not be accredited a pop up box will show asking you to confirm this decision. You will need to click 'cancel' or 'ok' depending on whether or not the candidate should be accredited.

You will receive a similar message if you indicate that the candidate has not met the DOPS criteria but should still be accredited.

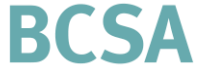

Bowel Cancer Screener Accreditation

#### Screening Colonoscopist Accreditation - Assessor declaration and feedback on candidate

#### Guidance notes

Please complete the form below by ticking as appropriate in both the 'DOPS criteria' and the 'Assessor sign off' section below:

| Candidate:                                                        | Colon Ten                                                                      |                        |                        |                   |
|-------------------------------------------------------------------|--------------------------------------------------------------------------------|------------------------|------------------------|-------------------|
| Assessment centre:                                                | Torbay Hospital, Torquay                                                       |                        |                        |                   |
| DOPS Critoria                                                     |                                                                                |                        |                        |                   |
| DOPS CITIENd                                                      |                                                                                |                        |                        |                   |
|                                                                   |                                                                                |                        |                        |                   |
| Candidate scores 'Achieved' (or<br>Candidate does not achieve a ' | r N/A) for all items on DOPS forms<br>Achieved' (or N/A) for all items on DOPS | orms                   |                        |                   |
| cuntinuite does <u>not demeve</u> a r                             |                                                                                |                        |                        |                   |
| Assessor signoff                                                  |                                                                                |                        |                        |                   |
|                                                                   |                                                                                |                        |                        |                   |
| The candidate should be accred                                    | dited as a BCSP screening endoscopist                                          |                        | <b>2</b>               |                   |
| The candidate should <u>not be a</u>                              | ccredited as a BCSP screening endoscopis                                       | 1                      |                        |                   |
| If the candidate should not be a                                  | ccredited following this as You have                                           | indicated that this ca | andidate met the DOPS  | criteria, but     |
| attempt.                                                          | should N                                                                       | OT be accredited.      |                        |                   |
|                                                                   |                                                                                |                        |                        |                   |
|                                                                   | Please co                                                                      | nfirm this individual  | should NOT be accredit | ed by clicking OK |
|                                                                   | below, ot                                                                      | nerwise click cancel.  |                        |                   |
|                                                                   |                                                                                |                        |                        |                   |
|                                                                   | and the filmer                                                                 |                        | . 0                    | K Cancel          |
| ou have indicated tha                                             | t this candidate did NOT n                                                     | eet the DOPS crite     | eria,                  |                   |
| out SHOULD be accred                                              | lited.                                                                         |                        |                        |                   |
|                                                                   |                                                                                |                        |                        |                   |
| Please confirm this ind                                           | ividual SHOULD be accred                                                       | ted by clicking OK     |                        |                   |
| below, otherwise click                                            | cancel.                                                                        |                        |                        |                   |
|                                                                   | _                                                                              |                        |                        |                   |
|                                                                   |                                                                                |                        |                        |                   |

## Feedback for the candidate

In the feedback section of the form you are required to type in the candidates strengths and any recommendations for improvement. Recommendations are especially important if the candidate has failed. If you have multiple comments, please number them to make it clear to the candidate.

Lastly you are asked to rate the candidate in the different areas of practice on a scale from 1 to 5 by clicking in the box under your chosen rating. Upon clicking the box, it will be highlighted.

Once you have completed all sections of the form you must click 'submit declaration'. Once submitted it cannot be amended without contacting the JAG office.

## BCSA

#### Detailed DOPS Feedback Form for Accreditation of Screening Colonoscopists

#### Guidance notes

Please give feedback for the candidate below. The text and recommendations must be completed before the assessment forms can be submitted.

| Relative Strengths:                                                                                                    |     |
|----------------------------------------------------------------------------------------------------|-----|
|                                                                                                    |     |
|                                                                                                    | _/_ |
| Recommendations to improve practice:                                                                                            |     |
|                                                                                                    |     |
|                                                                                                    |     |
|                                                                                                    | 11  |
| The scoring below is not counted towards the assessment. It is aimed to provide useful feedback to the candidate.               |     |
| Please click in the appropriate box below to give a score for each area of practice. Please rate from 1 (poor) to 5 (excellent) |     |

| Area of practice                                                                           | 1 | 2 | 3 | 4 | 5 |
|--------------------------------------------------------------------------------------------|---|---|---|---|---|
| Lower GI endoscopic knowledge / pathology management (as observed during cases/discussion) |   |   |   |   |   |
| Lower GI endoscopic technical skills                                                       |   |   |   |   |   |
| Endoscopic Non-Technical Skills                                                            |   |   |   |   |   |

## **Submission**

You can see if you have completed the declaration and feedback form for a candidate as a green tick will show. If it is not completed or submitted the form will show with a red cross.

#### Scheduled assessments

#### Guidance notes

#### Before the assessment:

The screening centre administrator will have been sent copies of the assessment forms prior to each assessment day.

If you require PDF copies of the forms, they can be accessed in the 'Assessment forms section of the 'Downloads' tab.

#### After the assessment:

One of the assessors must also submit the 'Bowel Scope Assessment : Assessor declaration and feedback form'.

| All Assessments |              | •                      |               | Filter                                               |            |
|-----------------|--------------|------------------------|---------------|------------------------------------------------------|------------|
| Scheme          | Candidate    | Centre                 | Date          | Assessment Forms                                     | Applicatio |
| Colonoscopy     | Mahon, Chris | Torbay Hospital, Torqu | / 15/Apr/2019 | Declaration and feedback form<br>Assessment feedback | ××         |
| Colonoscopy     | Ten_Colon    | Torbay Hospital, Toray | 15/Apr/2019   | Assessment feedback for                              | <b>*</b> 🗵 |

t feedback now (you can complete this at a later date if you wish). Return to Assessment List

Once you have submitted the declaration and feedback form you will receive a prompt asking you to complete the assessment feedback form (this is your feedback on the assessment process, the assessment center and your fellow assessor).

> **Bowel Cancer Screener** Accreditation

Application request forms - England only Downloads Support Assessors Application Learning resource Profile

#### Screening Colonoscopist Accreditation - Assessor declaration and feedback on candidate

#### Guidance notes

Candidate

Please complete the form below by ticking as appropriate in both the 'DOPS criteria' and the 'Assessor sign off' section below

Colon Ten Assessment centre Torbay Hospital, Torquay DOPS Criteria

Candidate scores 'Achieved' (or N/A) for all items on DOPS forms Candidate does not achieve a 'Achieved' (or N/A) for all items on DOPS forms

Assessor signoff

The candidate should be accredited as a BCSP screening endoscopist The candidate should not be accredited as a BCSP screening endoscopist

If the candidate should not be accredited following this assessment, should they wish to retake the DDPS assessment they will need to do so within 12 months of their first attemnt

## Accessing the assessment feedback form

To complete the assessment feedback form you can click on the link on the website that appears as soon as you complete the candidate feedback form.

Alternatively you will receive an email which also contains a link to the assessment feedback form. This email will be sent to both assessors.

Application request forms - England only Downloads Support Assessors Application Learning resource Profile Screening Colonoscopist Accreditation - Assessor declaration and feedback on candidate uidance notes Please complete the form below by ticking as appropriate in both the 'DOPS criteria' and the 'Assessor sign off' section below. Candidate: Colon Ten SAAS Assessor Feedback - Message (HTML) 🏊 🖄 Rules 🔹 **N** Precise 👊 Meeting OneNote Add Connection 🙈 To Manager Message CRM Move Track Forward In More \* Fields Team E-mail \* 🗈 Actions \* Regarding + III View in CRM

# Signore Signore

Thank you, DOPS declaration and feedback has been submitted, click here to complete your assessment feedback now (you can complete this at a later date if you wish). Return to Assessment List

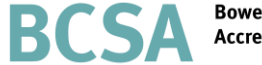

Bowel Cancer Screener Accreditation

## Completing the assessment feedback form

The feedback on the assessment form is made up of two brief sections, feedback on the assessment centre/process and feedback on your fellow assessor.

To navigate through the different sections select 'next'. You can also select 'previous' if you would like to go back and amend an answer.

You must select an answer for every question, you can select either 'Yes', 'Partially' 'No' or 'N/A' for each question. There is also a comment box if you would like to provide further detail.

Once you submit your feedback form you cannot change your answers.

### BCSA Bowel

Bowel Cancer Screener Accreditation

#### Feedback on process / centre: Torbay Hospital, Torquay

| Guidance notes                                                               |     |           |    |    |
|------------------------------------------------------------------------------|-----|-----------|----|----|
| Click in the cell to select your response.                                   |     |           |    |    |
| Area of feedback                                                             | Yes | Partially | No | NA |
| Was the information received prior to the assessment complete and timely?    |     |           |    |    |
| External faculty only - were travel/accommodation arrangements satisfactory? |     |           |    |    |
| Did the assessment process run to time?                                      |     |           |    |    |
| Were the patients suitable and adequately prepared for the assessment?       |     |           |    |    |
| Did the unit have adequate facilities for the MCQ?                           |     |           |    |    |
| Did the unit have adequate facilities for candidate feedback?                |     |           |    |    |
| Were the DOPS forms clear and easy to complete?                              |     |           |    |    |
| Were the DOPyS forms clear and easy to complete?                             |     |           |    |    |
| Were the online candidate declaration forms clear and easy to complete?      |     |           |    |    |
| Click to enter any comments                                                  |     |           |    | 1  |

Partially

No

NA

#### Next

Feedback on fellow assessor: Mark Feeney

#### Guidance notes

Click in the cell to select your response.

| Area of feedback                                                                  |  |   |  |
|-----------------------------------------------------------------------------------|--|---|--|
| /as your colleague familiar with the assessment process?                          |  |   |  |
| /as your colleague familiar with DOPS / DOPyS forms and relevant descriptors?     |  |   |  |
| id your colleague interact with unit staff / candidates in a professional manner? |  |   |  |
| /here relevant, was the quality of feedback given to candidates appropriate?      |  | [ |  |
| id your colleague judge the candidates objectively?                               |  | Г |  |

k to enter any comments

Further information regarding this report may be obtained from the JAG office at the Royal College of Physicians.

JAG office Accreditation Unit Care Quality Improvement Department Royal College of Physicians 11 St Andrews Place London NW1 4LE 0203 075 1620 askJAG@rcp.ac.uk www.thejag.org.uk

The publication is copyrighted to the Royal College of Physicians of London. The named service on the front page of this report may reproduce all or part of this publication, free of charge in any format or medium provided. The text may not be changed and must be acknowledged as copyright with the document's date and title specified. All images and logos contained within this report cannot be reproduced without the permission of the Royal College of Physicians.